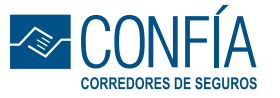

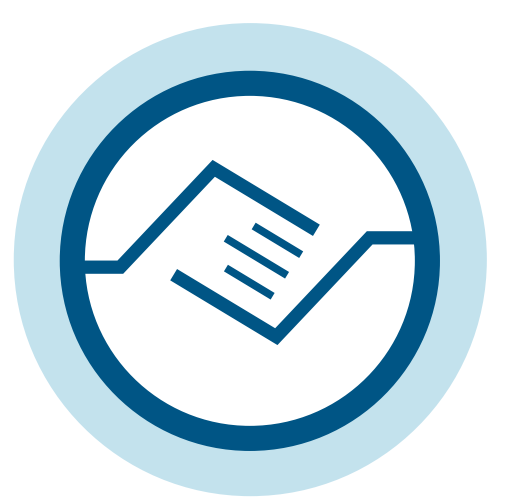

## SIGA LOS SIGUIENTES PASOS PARA INGRESAR A CONFÍA APP

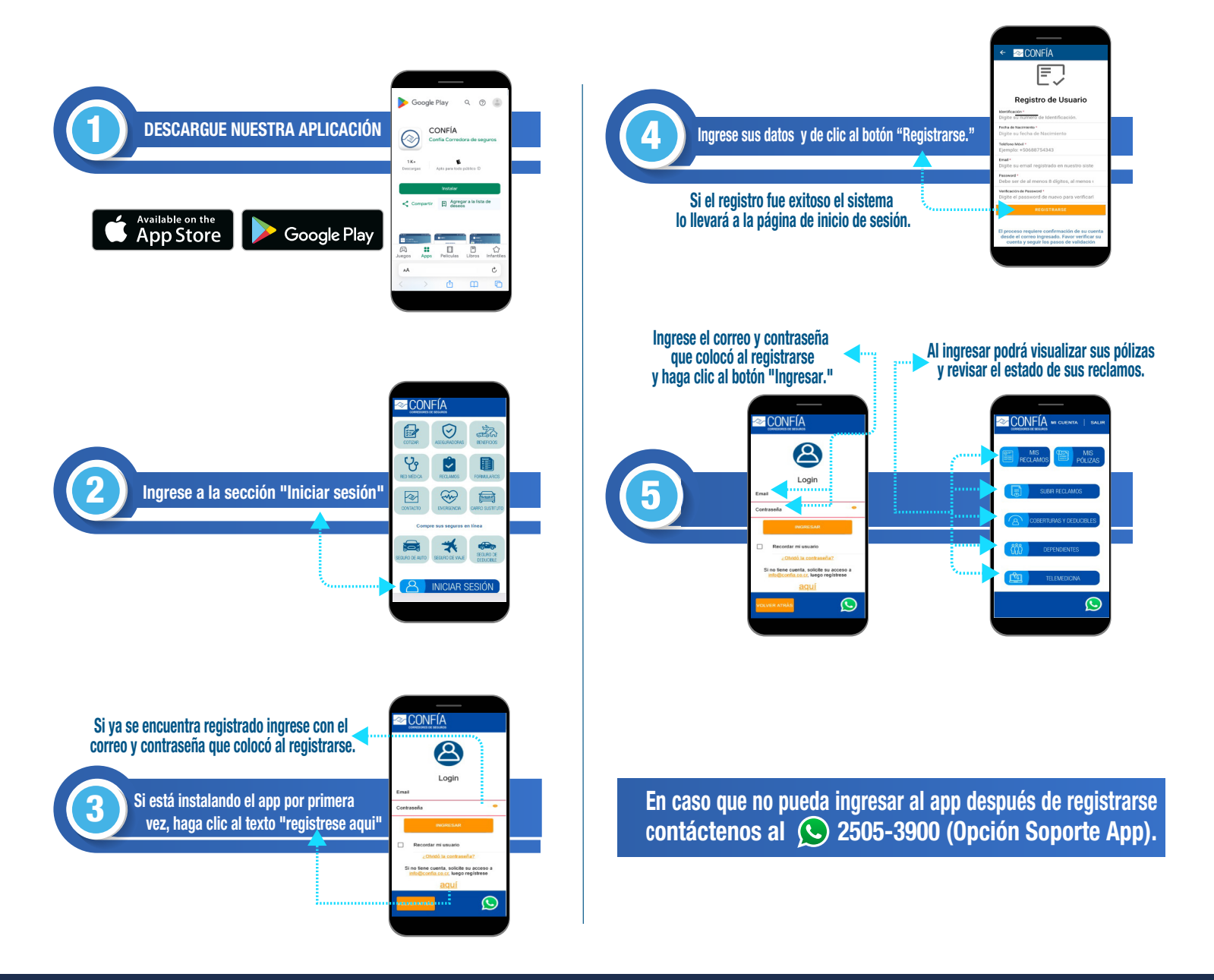

www.confia.co.cr / info@confia.co.cr / 2505-3900